1. Click the **down-pointing arrow** ( $\checkmark$ ) beside **My Health Record**.

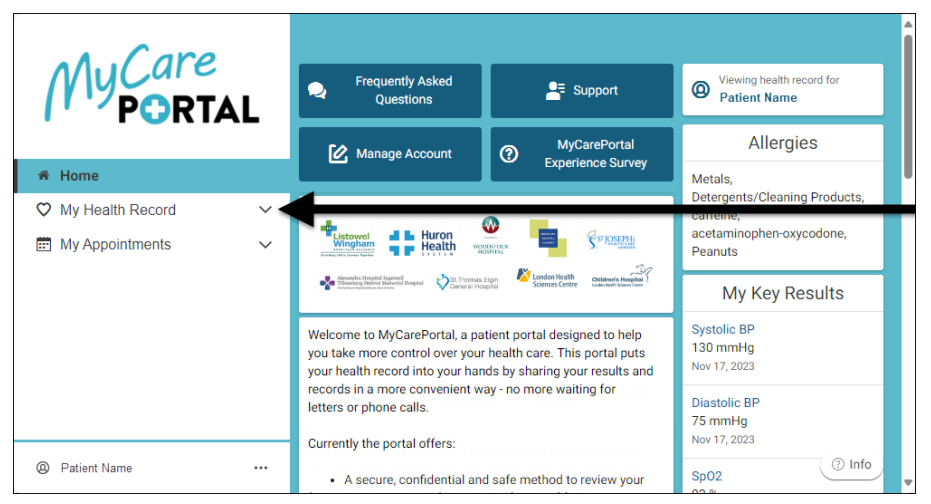

A menu of options displays.

2. Click an option to open the associated page.

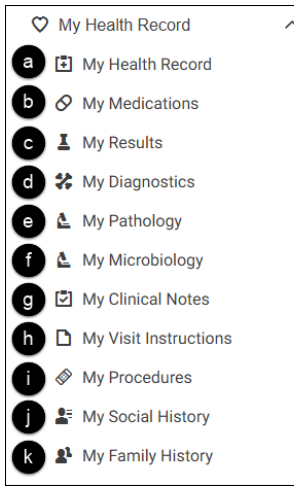

- a) The **My Health Record** page displays an overview of your health record.
- b) The **My Medications** page shows a list of your medications.
- c) The My Results page displays your Most recent results and is organized into sections.
- d) The My Diagnostics page displays your diagnostic reports.
- e) The My Pathology page contains your pathology report results.
- f) The **My Microbiology** page contains your microbiology report results.
- g) The My Clinical Notes page contains discharge notes from your visits.
- h) The **My Visit Instructions** page contains education materials that are provided to you after a visit or admission.
- i) The **My Procedures** page shows a list of your procedures as well as when they occurred.
- j) The **My Social History** page contains information collected from your health care providers relevant to your personal health profile.
- k) The **My Family History** page contains information collected from your health care providers relevant to your personal health profile.